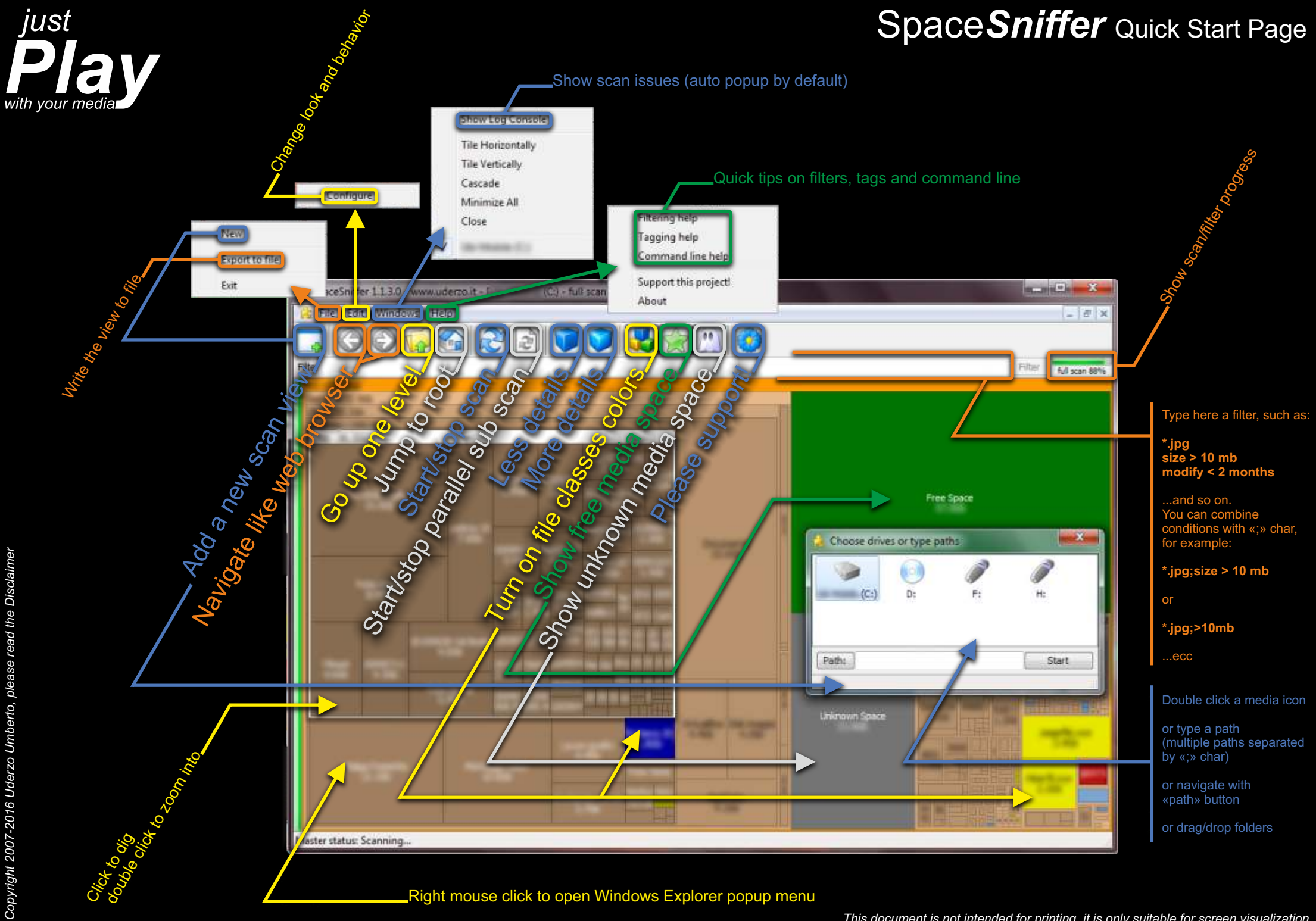

Copyright 2007-2016 Uderzo Umberto, please read the Disclaimer